## Добавление контейнера и установка сертификата ViPNet CSP

При установке на ПК новой электронной подписи, а также при перемещении контейнера ключа в другой каталог необходимо произвести добавление контейнера и установку сертификата в систему. Для этого перейдите в меню Пуск Все программы ViPNet CSP ViPNet CSP. Откроется окно Контейнеры ключей, в котором программа отобразит автоматически найденные в системе контейнеры ключей. Выделите необходимый контейнер и нажмите кнопку Свойства:

| 🚳 ViPNet CSP                                                                                                    |                                                                                                    | - 🗆 ×                                                                                                    |  |  |  |
|----------------------------------------------------------------------------------------------------|----------------------------------------------------------------------------------------------------|----------------------------------------------------------------------------------------------------|--|--|--|
| ViPNet CSP<br>Криптопровайдер ViPNet CSP предназначен для реализации криптографических функций<br>в операционной системе Microsoft Windows. |                                                                                                    |                                                                                                    |  |  |  |
| Контейнеры ключей<br>Подключаемые устройства<br>Датчик случайных чисел<br>Дополнительно                                                     | Контейнеры ключей<br>Ключи пользователя<br>Имя контейнера<br>c8232686-c3f5-a293-743c-0221b386db6e<br>350aa8fb-01f5-02ab-e7a4-f1d3f374049a<br>83f095da-4777-a15d-6635-74b4985677d1 | Добавить контейнер      Расположение      с:/users/usanova_ea/набор_тестовых_регистр      c:/users/usanova_ea/documents/все все/астра      c:/users/usanova_ea/documents/все все/астра      Свойства     Копировать в |  |  |  |
| © ОАО «ИнфоТеКС», 1991-2018<br>Версия 4.2 (8.51670). Для распространени:<br>Серийный номер: 823X-TQMF-WWG4-XG3                              | и через сайт ОК<br>2                                                                                                    | Отмена Применить                                                                                                    |  |  |  |

Если необходимый контейнер не отобразился в списке автоматически, нажмите кнопку **Добавить контейнер** и вручную найдите папку, в которой находится контейнер ключа:

| 6                                                                                          | ViPNet CSP                                                                                                    |                                                                                                    | - 🗆 🗙    |
|--------------------------------------------------------------------------------------------|----------------------------------------------------------------------------------------------------|----------------------------------------------------------------------------------------------------|----------|
| ViPNet CSP<br>Криптопровайдер ViPNet<br>в операционной системе                             | CSP предназначен для реализации криптогр<br>Microsoft Windows.                                                                                                    | рафических функций                                                                                                    |          |
| Контейнеры ключей<br>Подключаемые устройства<br>Датчик случайных чисел                     | Контейнеры ключей<br>Ключи пользователя                                                                                                    | <ul> <li>Добавить ко</li> </ul>                                                                                              | онтейнер |
| Дополнительно                                                                              | Имя контейнера<br>2014-07-25 17-44 ООО Тестовая организация<br>2015-10-29 12-52-22 ООО _тест_Тест_тест_<br>2015-11-09 16-50-07 ООО _тест_Тест_тест_<br>2016-02-11 12-26-09 ООО _тест_Тест_тест_<br>2016-02-25 14-52-40 ООО _тест_Тест_тест_<br>2016-02-26 11-14-44 ООО _тест_Тест_тест_<br>2016-03-22 09-12-31 ООО _тест_Тест_тест_ | Расположение<br>Жесткий диск<br>Жесткий диск<br>Жесткий диск<br>Жесткий диск<br>Жесткий диск<br>Жесткий диск<br>Жесткий диск | ~        |
| © ОАО «ИнфоТеКС», 1991-2015<br>Версия 4.2 (2.36190)<br>Серийный номер: 82YL-EVGE-WWG4-XG3R | Установить сертификат<br>ОК                                                                                                    | Свойства Копироват                                                                                                    | ы В      |

В открывшемся окне нажмите кнопку Открыть:

| Свойства контейнера ключей: 2016-12-21 12-17-16 ООО _Тест_  |                                                                                                    |  |
|-------------------------------------------------------------|----------------------------------------------------------------------------------------------------|--|
| Контейнер<br>Имя:<br>Тип:<br>Размещение:<br>Пароль доступа: | 2016-12-21 12-17-16 ООО _Тест_<br>Папка на диске<br>C: \Users\user\AppData\Local\Infotecs\Containers\<br>Сохранен на компьютере и не запрашивается при<br>доступе к контейнеру. |  |
|                                                             | Удалить<br>Параметры доступа                                                                                                    |  |
| Закрытый ключ, находящийся в контейнере                     |                                                                                                    |  |
| Серийный номер:                                             | 01 D2 5B 6B 18 0D 9F A0 00 00 00 00 5F 45 07 3B                                                                                                    |  |
| Алгоритм:                                                   | FOCT P 34.10 - 2001 EDH                                                                                                    |  |
| Дата создания:                                              | 21.12.2016 12:17:47                                                                                                    |  |
| Сертификат:                                                 | Кому выдан: ООО "_Тест_"<br>Кем выдан: ЗАО Калуга Астрал (УЦ 889)<br>Действителен с 21 декабря 2016 г. по 21 декабря 2017 г.                                                    |  |
|                                                             | Открыть Проверить                                                                                                    |  |
|                                                             | Эакрыть                                                                                                    |  |

Если при нажатии кнопки **Открыть** возникает ошибка **Неверный сертификат**, ознакомьтесь со следующей статьей.

Откроется сертификат. Нажмите кнопку Установить сертификат:

| Сертификат                                                                                                    |
|----------------------------------------------------------------------------------------------------|
| Общие Состав Путь сертификации                                                                                                    |
| Сведения о сертификате                                                                                                    |
| Этот сертификат предназначается для:                                                                                                    |
| <ul> <li>Подтверждает удаленному компьютеру идентификацию<br/>вашего компьютера</li> <li>Защищает сообщения электронной почты</li> <li>Класс средства ЭП КС1</li> <li>Класс средства ЭП КС2</li> </ul> |
| Кому выдан: ООО "_Тест_"                                                                                                    |
| Кем выдан: ЗАО Калуга Астрал (УЦ 889)                                                                                                    |
| Действителен с 21. 12. 2016 по 21. 12. 2017                                                                                                    |
| Y Есть закрытый ключ для этого сертификата.                                                                                                    |
| Установить сертификат Заявление поставщика<br>Подробнее о сертификатах                                                                                                    |
| ОК                                                                                                    |

Запустится мастер импорта сертификатов. Не изменяя никаких настроек, последовательно нажимайте Далее Далее Готово. После этого появится окно с сообщением о том, что импорт сертификата успешно выполнен.

Контейнер и сертификат готовы к работе.